## Activation Process for the Web Filter and the Security Reporter

Please follow the appropriate set of instructions below in order to activate the appliance. It is critical to activate Security Reporters (including WFR) as soon as possible; otherwise, data more than three weeks old will be purged permanently. For WFR appliances, please follow the instructions in both the "Activating the Web Filter" and the "Activating the Security Reporter" section.

## **Activating the Web Filter**

#### 1: Open your web browser and go to www.m86security.com/support/activate-appliance.asp

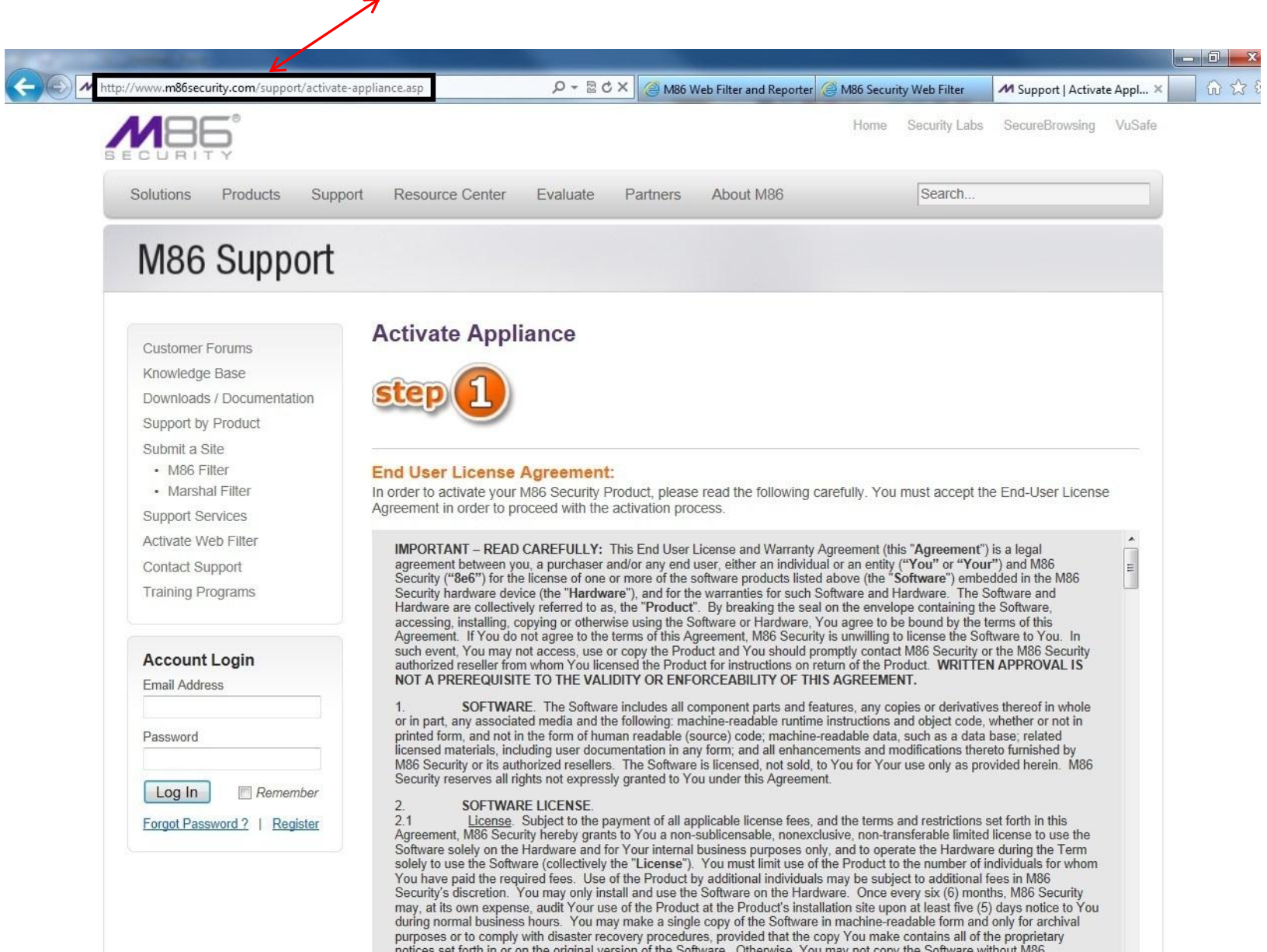

2: On the step 1 of the Activate Appliance page make sure you read the End User License Agreement and then click the Accept button.

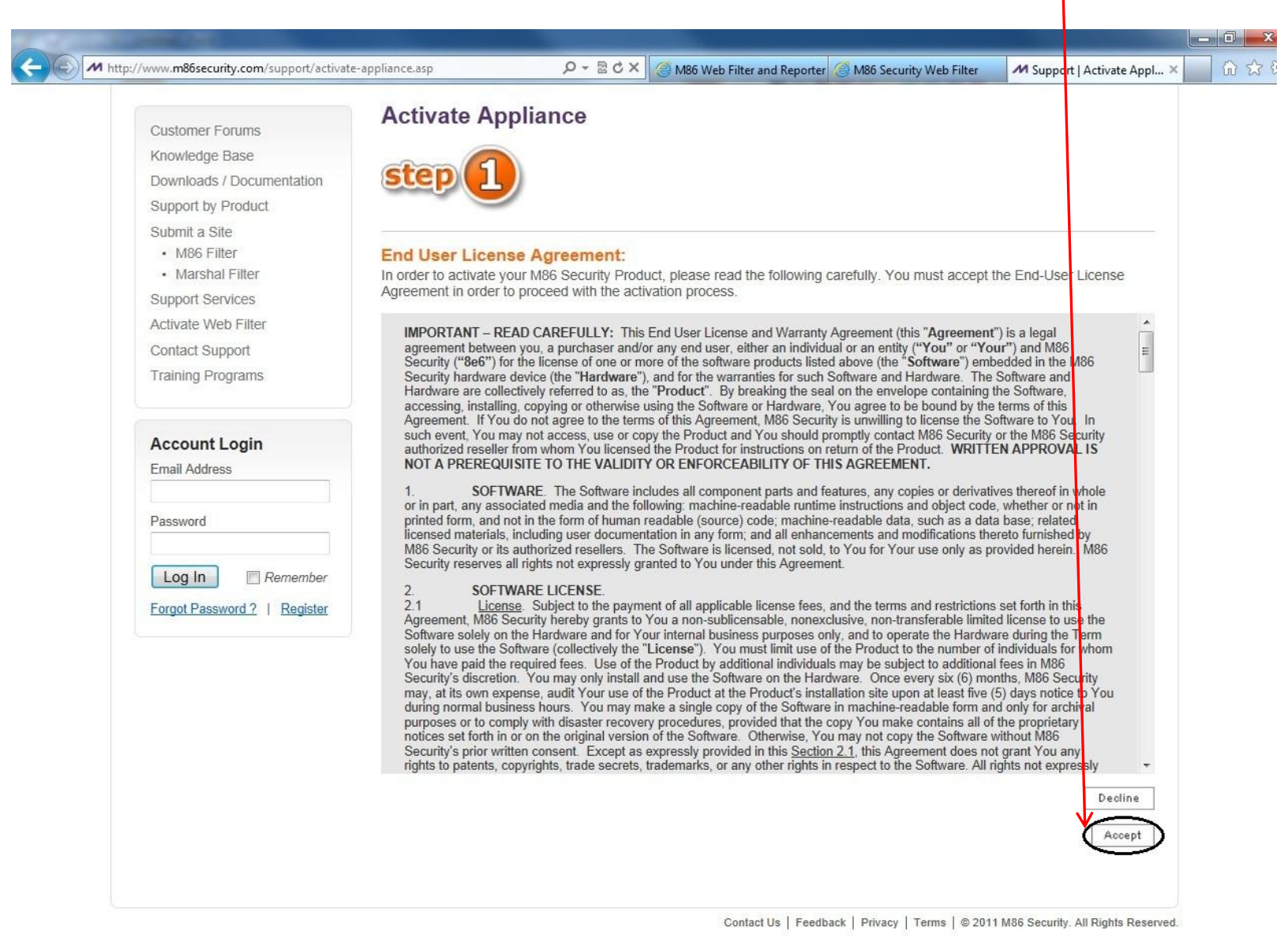

 3: On the step 2 of the Activate Appliance page you will need to enter the Activation code you received in your email from M86 Security and then click on Activate.

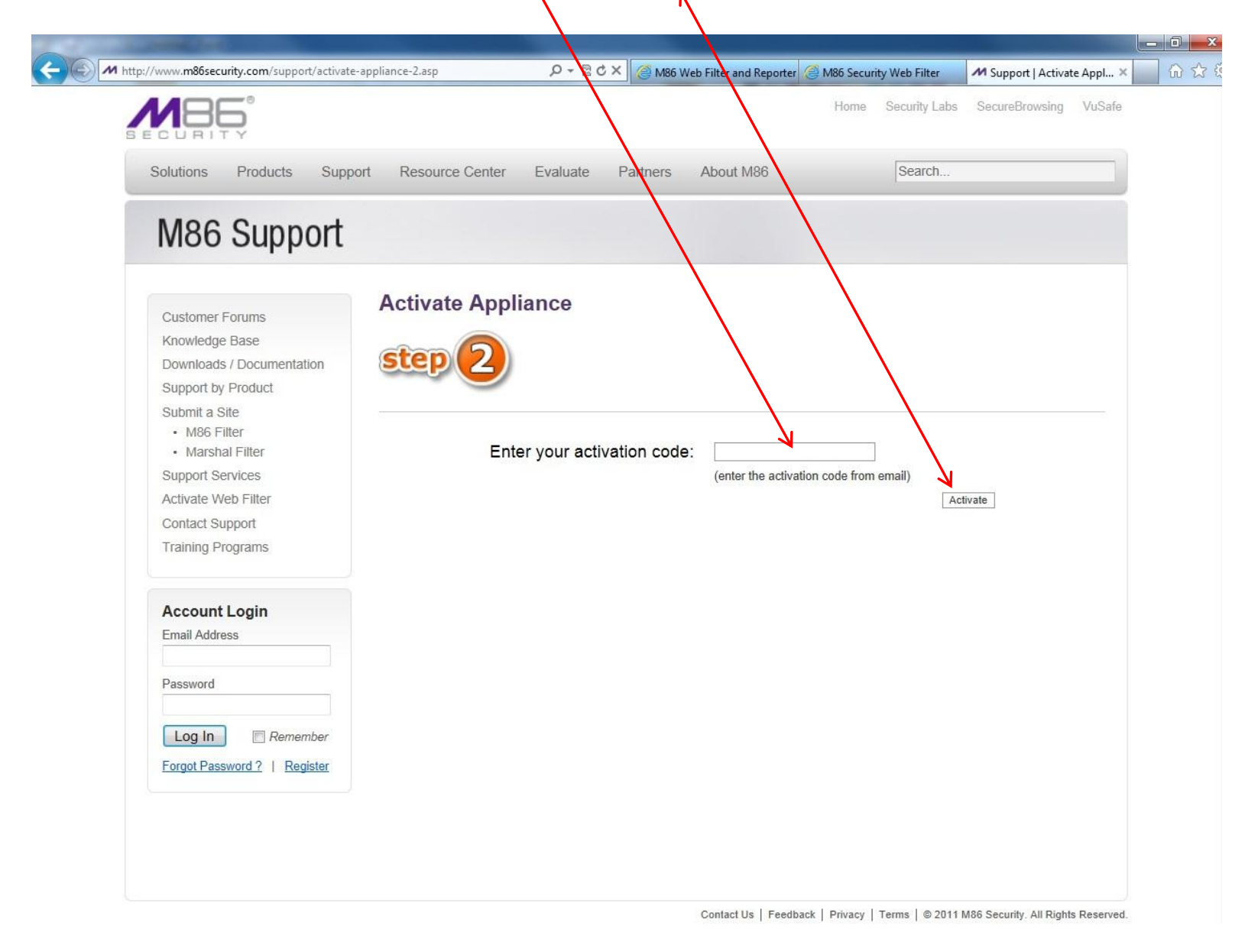

4: If the Activation code is valid a Registration page will open up which will require you to enter all the information below in order to finalize the activation.

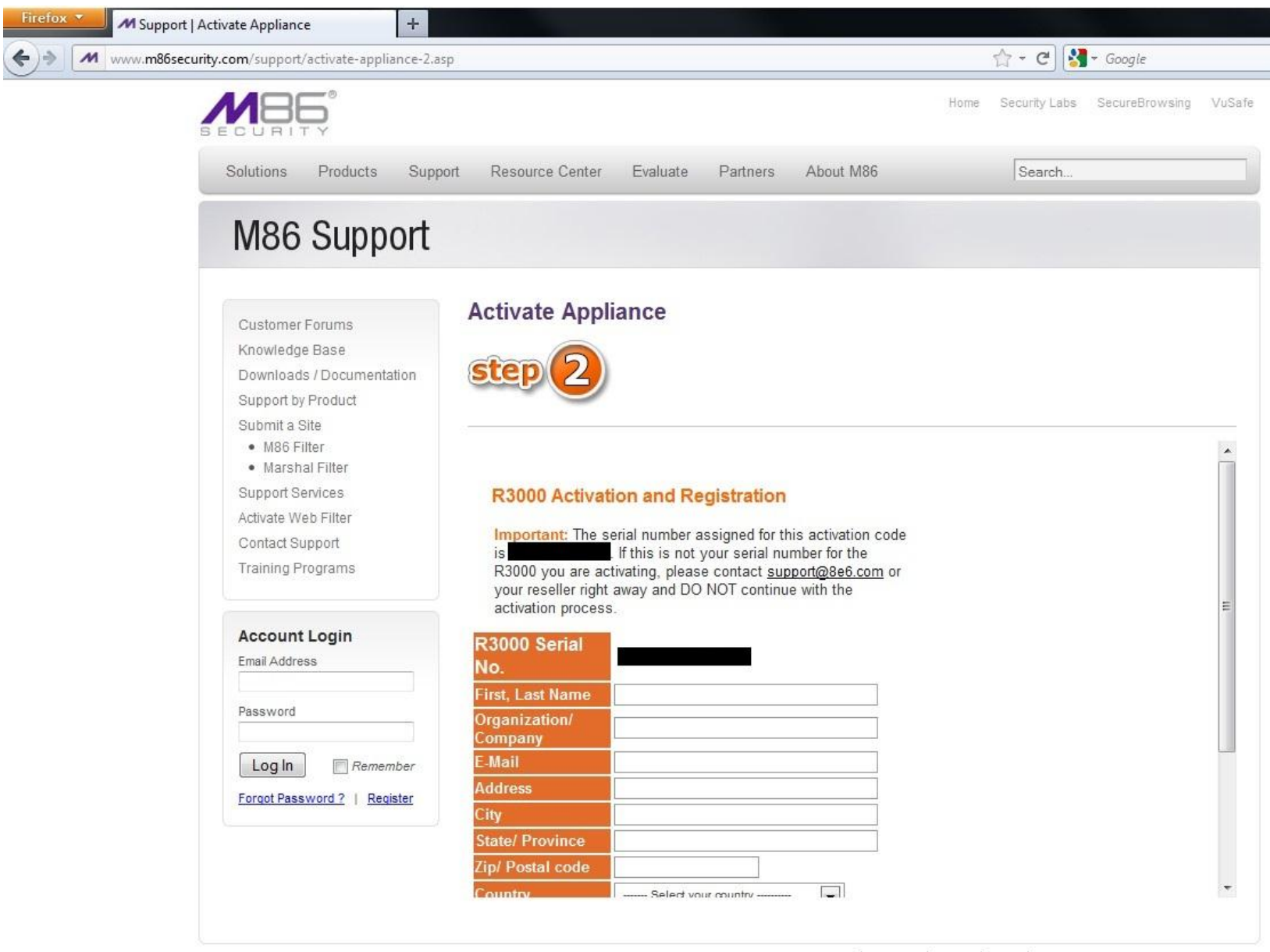

Contact Us | Feedback | Privacy | Terms | © 2011 M86 Security. All Rights Reserved.

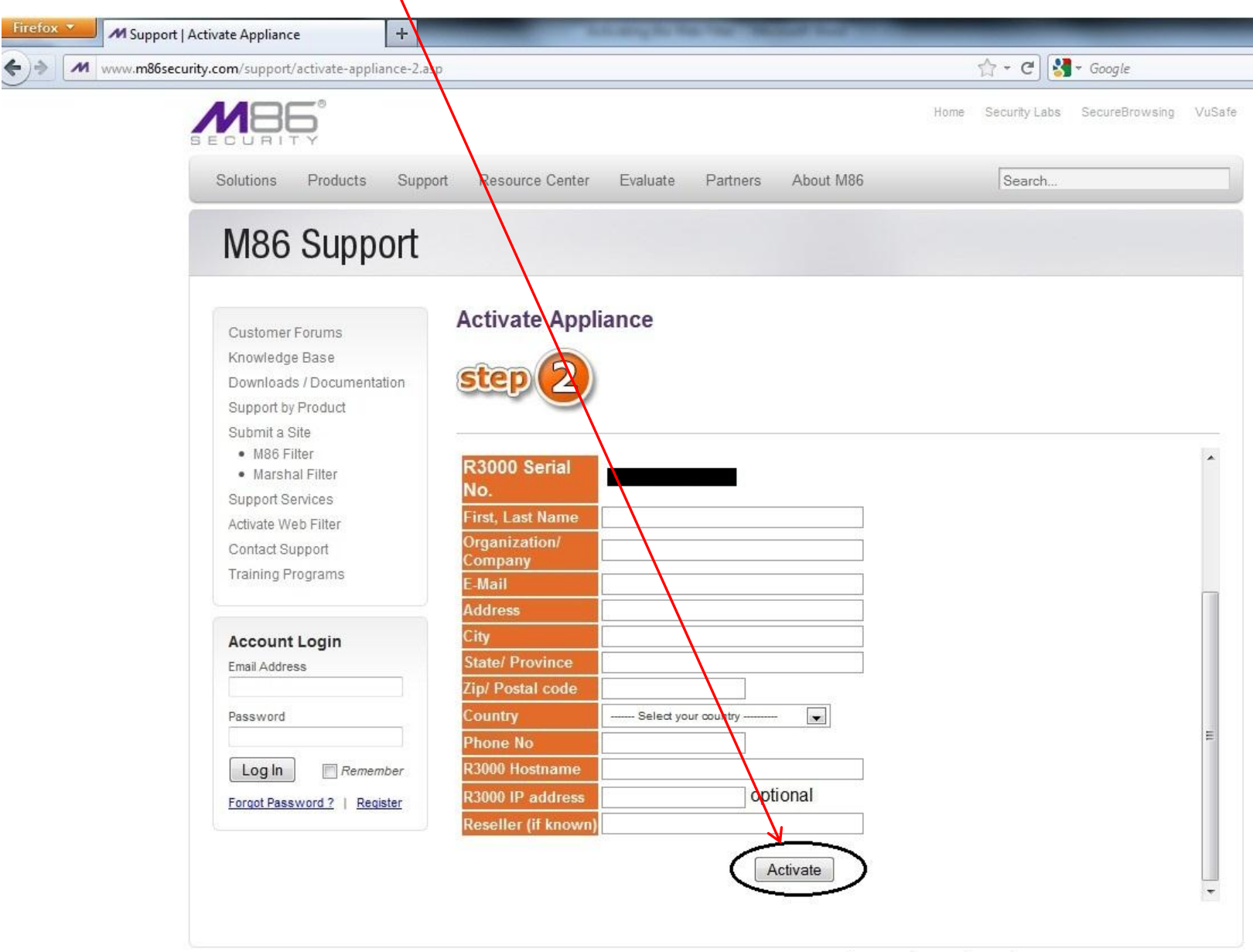

#### ➤ 5: Click Activate and your web filter will be activated and registered.

Contact Us | Feedback | Privacy | Terms | © 2011 M86 Security. All Rights Reserved.

# **Activating the Security Reporter**

### 1: To get to the login page of the Security Reporter go onto: https://ApplianceIPaddress:8443/SR/

\*Example: If your appliance ip address is 205.210.205.10 then you will have to put https:// 205.210.205.10:8443/SR/ to access the login page.

# 2: The web browser should indicate a certificate warning page. To continue click on the "continue to this website" link.

| M https://                                | A Certificate Error: Navigation ×                                         |  |
|-------------------------------------------|---------------------------------------------------------------------------|--|
|                                           |                                                                           |  |
| There is a problem with this w            | ebsite's security certificate.                                            |  |
| The security certificate presented by the | is website was not issued by a trusted certificate authority.             |  |
| The security certificate presented by the | is website was issued for a different website's address.                  |  |
| Security certificate problems may indi    | cate an attempt to fool you or intercept any data you send to the server. |  |
|                                           |                                                                           |  |
| We recommend that you close this          | s webpage and do not continue to this website.                            |  |
| Ø Click here to close this webpage.       | <u>k</u>                                                                  |  |
| Sontinue to this website (not record      | nmended).                                                                 |  |
| More information                          |                                                                           |  |
|                                           |                                                                           |  |
|                                           |                                                                           |  |
|                                           |                                                                           |  |
|                                           |                                                                           |  |
|                                           |                                                                           |  |
|                                           |                                                                           |  |
|                                           |                                                                           |  |
|                                           |                                                                           |  |
|                                           |                                                                           |  |
|                                           |                                                                           |  |
|                                           |                                                                           |  |
|                                           |                                                                           |  |
|                                           |                                                                           |  |
|                                           |                                                                           |  |
|                                           |                                                                           |  |
|                                           |                                                                           |  |

3: On the Log in page of the Security Reporter you need to enter the Username and Password.

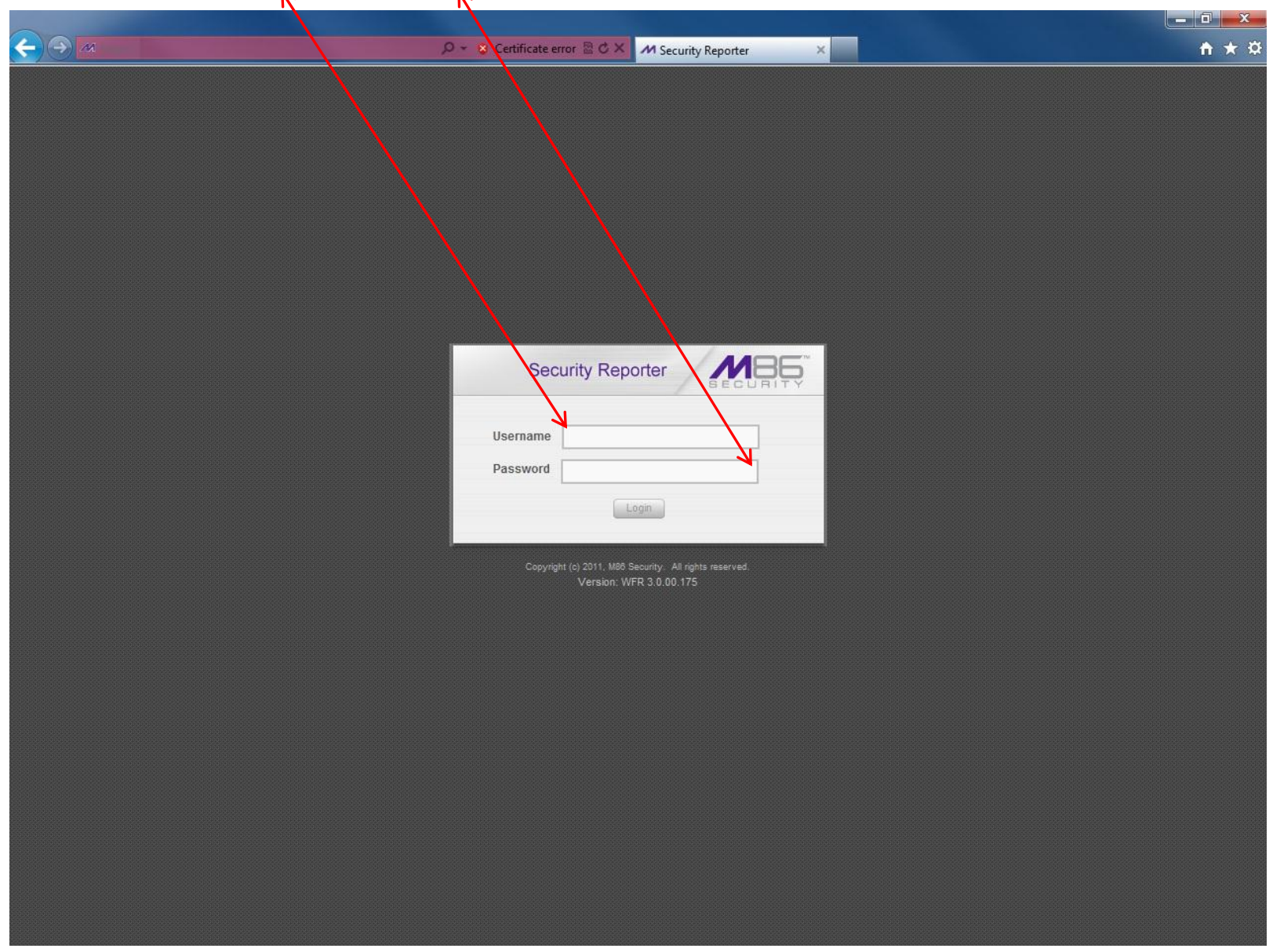

4: Your browser should open a pop up window that shows
 "EVALUATION MODE – MAX DATA STORAGE 3 WEEKS". To continue go ahead and click the Change Evaluation Mode button.

| Certificate error ≅.C× M Server - Server Satus × File Edit View Favorites Tools Help            | <b>↑</b> ★ ☆ |
|-------------------------------------------------------------------------------------------------|--------------|
| File Edit View Favorites Tools Help                                                             | ŕ            |
|                                                                                                 | ^            |
| Security Reporter                                                                               |              |
| Network  Server  Database  Help Logout                                                          |              |
| Product Version:                                                                                |              |
| Current Version: Web Filter and Reporter 3.0.10.30                                              |              |
| Server Status                                                                                   |              |
| SR Status - Windows Internet Explorer                                                           |              |
| CPU Load Average<br>CPU states: 3.9%us<br>Memory: 4060660k<br>Swap: 2007148k tot                |              |
| PID     USER     EVALUATION MODE - MAX DATA STORAGE 3       4311     dbus                       |              |
| 26981 root                                                                                      |              |
| Change Evaluation Mode                                                                          | =            |
|                                                                                                 |              |
| Filesystem Mounted on                                                                           |              |
| 70eV/mapper/vGuu-rootv                                                                          |              |
| /dev/md0                                                                                        |              |
| tmpfs //dev/shm                                                                                 |              |
| /dev/mapper/VG00-8e6lv                                                                          |              |
| 80700928 550220 80150708 1% /usr/local/8e6                                                      |              |
| /dev/mapper/VG00-shadow/v                                                                       |              |
| 36682240 6638852 30043388 19% /usr/local/shadow                                                 |              |
| /dev/mapper/VG00-backuplv                                                                       |              |
| 128911872 4844 128863428 1% /backup                                                             |              |
| /dev/mapper/VG00-dblv1                                                                          |              |
| 172930560 152606716 20323844 89% /database/d1                                                   |              |
| NETSTAT                                                                                         |              |
| Proto Recy-Q Send-Q Local Address Foreign Address State PID/Program Name                        |              |
| tcp 0 0 localhost.localdomain:mysgl localhost.localdomain:34237 ESTABLISHED 30258/mysgld        |              |
| tcp 0 0 localhost.localdomain.mysql localhost.localdomain.59375 ESTABLISHED 30258/mysqld        |              |
| tcp 0 0 localhost.localdomain:33218 localhost.localdomain:mysgl ESTABLISHED 5176/fetchagent     |              |
| tcp 0 0 localhost.localdomain:34248 localhost.localdomain:mysql ESTABLISHED 30413/scoresummary  |              |
| tcp 0 0 localhost.localdomain:mysql localhost.localdomain:48372 ESTABLISHED 30258/mysqld        |              |
| tcp 0 0 localhost.localdomain:mysql localhost.localdomain:48392 ESTABLISHED 30258/mysqld        |              |
| tcp 0 0 localhost.localdomain:34237 localhost.localdomain:mysql ESTABLISHED 5178/lockout-manage |              |
| ton 0 0 Incalhost localdomain:mysol Incalhost localdomain:33218 ESTABLISHED 30258/mysold        |              |

> 5: On the activation page you will see a Hostname, IP and Mac Address.

Click on the "here" link to continue the activation process.

/

|                                                                                                    |                                                                                                    | Longing 1                                                  | to the file     | Marriel Sci      | -                 |                       |                                            | 0 %   |
|----------------------------------------------------------------------------------------------------|----------------------------------------------------------------------------------------------------|------------------------------------------------------------|-----------------|------------------|-------------------|-----------------------|--------------------------------------------|-------|
| A https://                                                                                                    | P.                                                                                                    | S Certificate error                                        | CX MS           | erver - Server S | tatus ×           |                       |                                            | 습 ☆ 🔅 |
| File Edit View Favorites Tools Help                                                                                                    |                                                                                                    |                                                            |                 |                  |                   |                       |                                            |       |
| Security Reporter       Metwork         Network       Server         Database       Image: Help Logout         Product Version:<br>Current Version: Web Filter and Reporter 3.0.10.30<br>Server Status         Database       Image: Help Logout |                                                                                                    |                                                            |                 |                  |                   |                       |                                            |       |
|                                                                                                    | 2 Da                                                                                                    | atabase Expiration - Wi                                    | indows Internet | t Explorer       |                   |                       |                                            |       |
|                                                                                                    | CPU Load Averages: 2<br>CPU states: 3.9%us, 18<br>Memory: 4060660k tota<br>Swap: 2097148k total, 1<br>PD USER PF<br>4311 dbus 20<br>26981 root 20<br>Filesystem<br>/dev/mapper/VG00-rootlv<br>30393856<br>/dev/md0<br>tmpfs | Hostname:<br>IP:<br>Mac Address:<br>Please o<br>Activation | Activatio       | on Page          | © Certificat      | e error 📓<br>Inted on |                                            |       |
|                                                                                                    | /dev/mapper/VG00-8e6lv<br>80700928                                                                                                    | 550224 80                                                  | 150704 1        | %                | /usr/local/8e6    |                       |                                            |       |
|                                                                                                    | /dev/mapper/VG00-shadowlv                                                                                                    |                                                            |                 |                  |                   |                       |                                            |       |
|                                                                                                    | 36682240                                                                                                    | 6638852 30                                                 | 1043388 1       | 9%               | /usr/local/shadow |                       | ad o antido antido antido antido anti      |       |
|                                                                                                    | /dev/mapper/VG00-backuplv                                                                                                    |                                                            | 40000 400       |                  |                   | _                     |                                            |       |
|                                                                                                    | 128911872<br>/dev/mapper/VG00-dblv1                                                                                                    | 48444 12                                                   | 8863428 1       | %                | /backup           |                       | na suna suna suna suna suna sun            |       |
|                                                                                                    | 172930560                                                                                                    | 152606716 20                                               | 323844 8        | 9%               | /database/d1      |                       |                                            |       |
|                                                                                                    |                                                                                                    |                                                            |                 |                  |                   |                       |                                            |       |
|                                                                                                    |                                                                                                    |                                                            | NETSTAT         |                  |                   |                       |                                            |       |
|                                                                                                    | Proto Recv-Q Send-Q Loo                                                                                                    | al Address                                                 | Foreign A       | ddress           | State             | PID/Program Name      | alato analato analato analato analato anal |       |
|                                                                                                    | tcp 0 0 loca                                                                                                    | Ihost.localdomain:mysql                                    | localhost.loca  | aldomain:34237   | ESTABLISHED       | 30258/mysqld          |                                            |       |
|                                                                                                    | tcp 0 0 loca                                                                                                    | host.localdomain:33218                                     | localhost loca  | aldomain:mvsol   | ESTABLISHED       | 5176/fetchagent       |                                            |       |
|                                                                                                    | tcp 0 0 loca                                                                                                    | host.localdomain:34248                                     | localhost.loca  | aldomain:mysol   | ESTABLISHED       | 30413/scoresummary    |                                            |       |
|                                                                                                    | tcp 0 0 loca                                                                                                    | lhost.localdomain:mysql                                    | localhost.loca  | aldomain:48372   | ESTABLISHED       | 30258/mysqld          |                                            |       |
|                                                                                                    | tcp 0 0 loca                                                                                                    | lhost.localdomain:mysql                                    | localhost.loca  | aldomain:48392   | ESTABLISHED       | 30258/mysqld          |                                            |       |
|                                                                                                    | tcp 0 0 loca                                                                                                    | lhost.localdomain:34237                                    | localhost.loca  | aldomain:mysql   | ESTABLISHED       | 5178/lockout-manage   |                                            |       |
|                                                                                                    | ten 0 0 loca                                                                                                    | Ihost localdomain mysol                                    | localhost loca  | aldomain:33218   | ESTABLISHED       | 30258/mvsold          |                                            | -     |

 6: At the M86 Activation page fill out all the required information and the activation department will send you an activation code via email within 2 business days.

| to://www.m86security.com/support/s/asti |                                                                                             |           |
|-----------------------------------------|---------------------------------------------------------------------------------------------|-----------|
| Eavorites Tools Help                    | Arece Product Activation   Securit X                                                        |           |
|                                         | Homa Sacurity Late SacuraBrowei                                                             | na VuSafe |
|                                         | Home Security Labs Securebrowsii                                                            | iy vuoale |
|                                         |                                                                                             |           |
| Solutions Products Supp                 | oort Resource Center Evaluate Partners About M86 [Search                                    |           |
| MOC Cupport                             |                                                                                             |           |
| W86 Support                             |                                                                                             |           |
|                                         |                                                                                             |           |
| Customer Forums                         | Product Activation                                                                          |           |
| Knowledge Base                          | Security Reporter                                                                           |           |
| Downloads / Documentation               |                                                                                             |           |
| Submit a Site                           | To activate your Security Reporter installation, please complete the following information. |           |
| M86 Filter                              | Fields marked with an asterisk * are req                                                    | uired     |
| Marshar Filter     Support Services     |                                                                                             |           |
| Activate Web Filter                     | CONTACT DETAILS                                                                             |           |
| Contact Support                         |                                                                                             |           |
| Training Programs                       | First Name *                                                                                |           |
|                                         | Last Name *                                                                                 |           |
| Account Login                           | Phone *                                                                                     |           |
|                                         | Email Address *                                                                             |           |
| Password                                | Confirm Email Address *                                                                     |           |
|                                         | Your activation code will be returned to this email address                                 |           |
| Eorrot Password 2   Register            |                                                                                             |           |
|                                         | COMPANY INFORMATION                                                                         |           |
|                                         |                                                                                             |           |
|                                         | Company Name*                                                                               |           |
|                                         | Address 1 *                                                                                 |           |
|                                         | Address 2                                                                                   |           |
|                                         |                                                                                             |           |
|                                         | City *                                                                                      |           |

## 7: After receiving the Activation code copy and paste it in the Activation Code section, and click Activate.

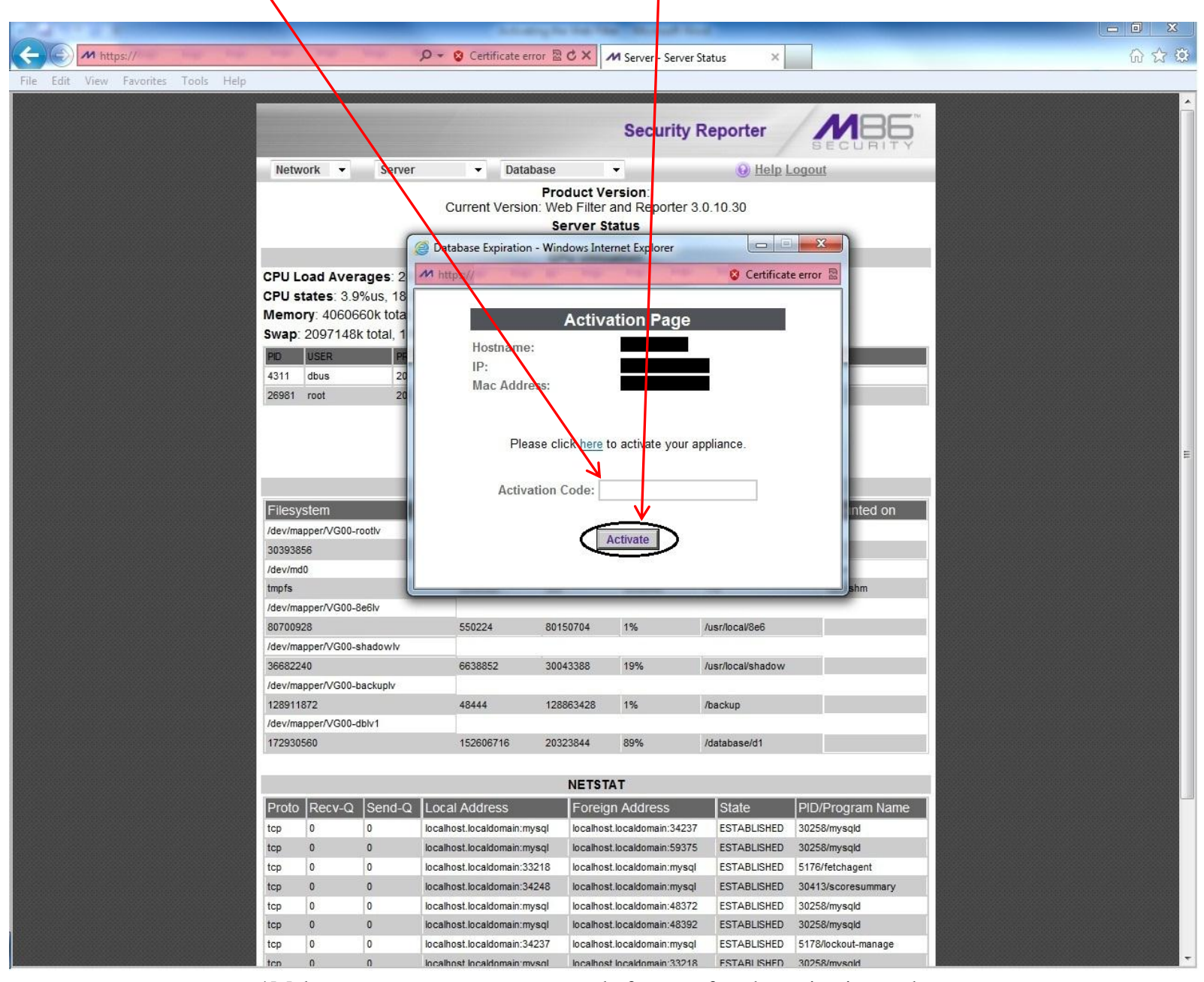

\*Make sure not to enter any spaces before or after the activation code.